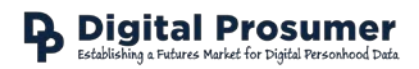

# Smart Home Appliance Usage (Belkin WEMO) Data Download Guide

### Digital Prosumer Platform Data Tagging:

| Category                   | Sub-Category       | Supplier    | Data               | Format |
|----------------------------|--------------------|-------------|--------------------|--------|
| Smart Home Appliance Usage | Energy Consumption | Belkin WEMO | Air Conditioner    | .csv   |
|                            |                    |             | Blender            | .csv   |
|                            |                    |             | Dehumidifier       | .csv   |
|                            |                    |             | Dishwasher         | .csv   |
|                            |                    |             | Heater             | .csv   |
|                            |                    |             | Kettle             | .csv   |
|                            |                    |             | Lighting           | .csv   |
|                            |                    |             | TV & Entertainment | .csv   |
|                            |                    |             | Washing Machine    | .csv   |

## How do I download my WEMO data?

This page shows you how to collect your data using a Belkin WeMo Insight switch so that you can trade it on the Digital Prosumer platform. We have a number of these devices available for participants to use. Please Contact Us (<u>http://www.digitalprosumer.co.uk/contact.html</u>) if you have any questions or would like to use one of the switches.

### **Requirements:**

In order to use this product you will need the following:

- A WiFi router
- Android v4.3.1 or later
- iOS v8 or later

You will also need to attach the switch to one of the following devices:

• Kettle; washing machine, dishwasher, television/DVD/gaming/entertainment centre, lighting, heating, dehumidifier, blender.

TIP: you will need to have your WiFi details handy. In addition, if you use MAC Access Control Security on your router, you will need to add the MAC Address (shown on the sticker on back of the switch – not on the outer packaging) to your pass list.

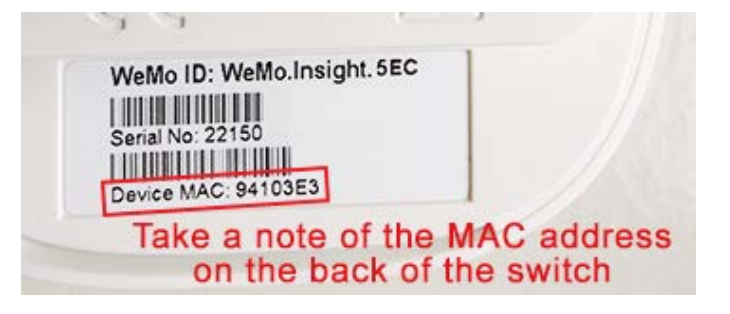

### Installation Instructions

1. Go to the Google Play or Apple Store and download the WeMo App.

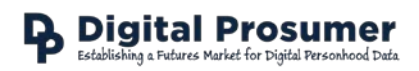

2. Once installed, hold the small white reset button located on the top of the switch whilst inserting into a wall socket. This will reset the device and the light on top will flash orange to let you know the reset is successful.

*Note: ensure the wall socket is within 1/2 metres of your device for install.* 

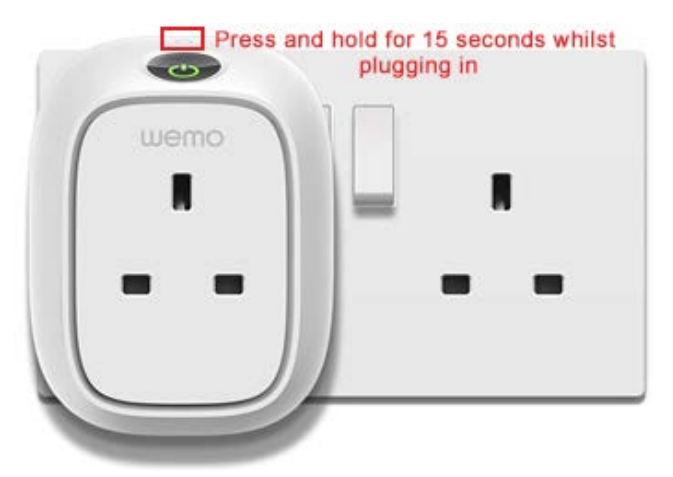

- 3. Ensure WiFi is enabled on your mobile device and open the WEMO app.
- 4. Follow the onscreen instructions to install your WEMO device.
- 5. Once installed, make sure to rename the device so that it contains both your Household Study ID (the number assigned to you on registration) and the type of device it will be connected to. For example, 'Export for WeMo Insight 1 TV'.
- 6. In addition, please make sure to create a weekly data export to <u>digi.prosumer@gmail.com</u> to ensure your data is captured on the Digital Prosumer platform.